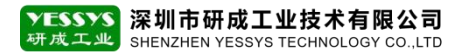

# 中继器与 DC03 收集器 组网操作说明

版本: V1.0 编号: YCGY-TS-03-002

# 深圳市研成工业技术有限公司

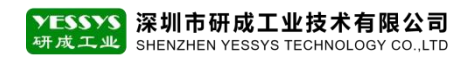

- 一、DC03 收集器操作方法:
  - 1.1 摇控器按 MENU 键

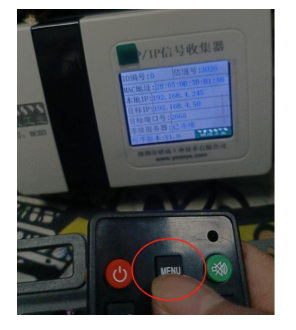

### 1.2 输入密码: 888666

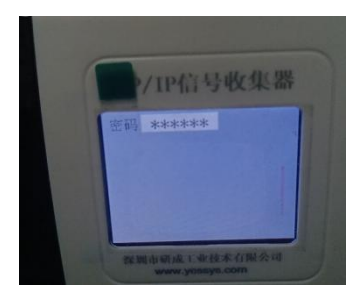

1.3 选择第一项, 点连接子节点

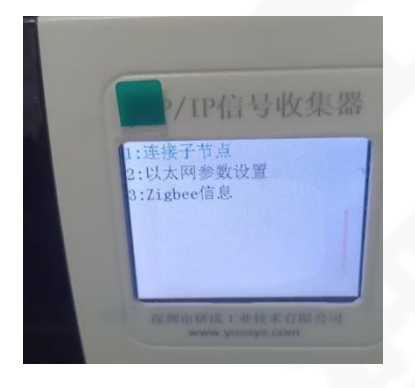

1.4 若只有一路就默认为 0, 也就是一路, 摇控器上按 OK 键; 多路的话, 依次类推。

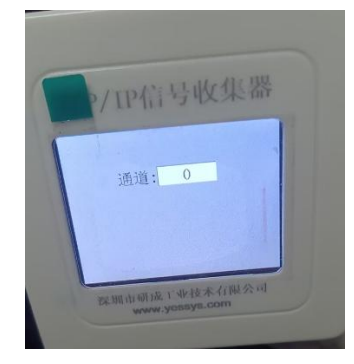

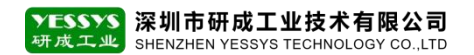

#### 二、中继器配置设置:

2.1 用遥控器对准中转器按下 MENU 键,输入密码 123,选中 Find Fat 点击两下 ok 键 直到 Fat 为 0,如下图: Fat 为父节点,Self 为本机 ID,Son 为子节点。

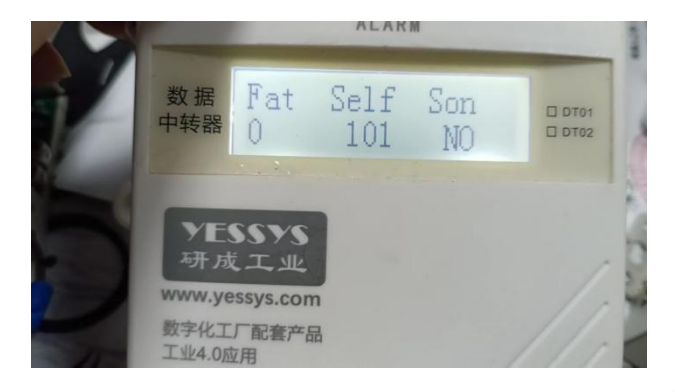

2.2 连好之后按返回键退出, 第一台按下 MENU 键, 输入密码 123 进入选择 Get Son 点

击两下确定

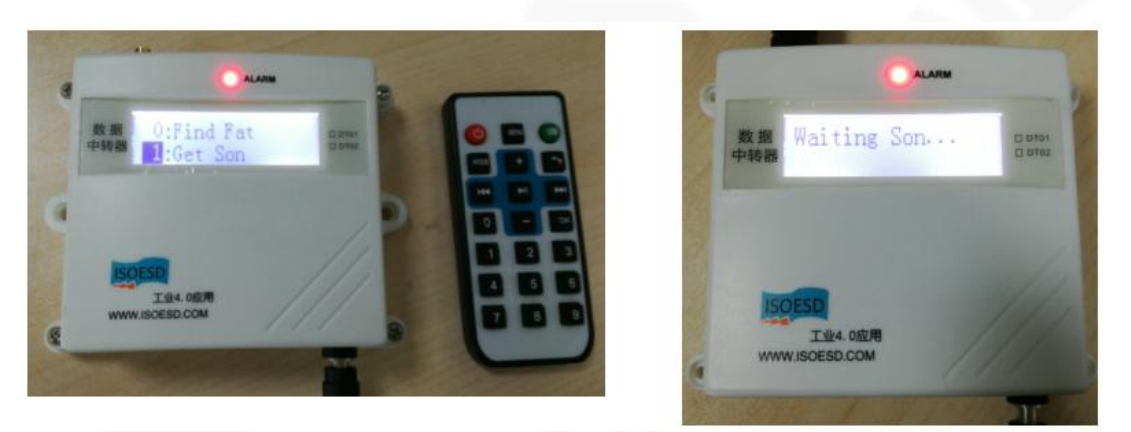

2.3 第二台按下 MENU 键, 输入密码 123, 选中 Find Fat 点击两下 ok 键直到 Fat 出现

上一台 ID 号

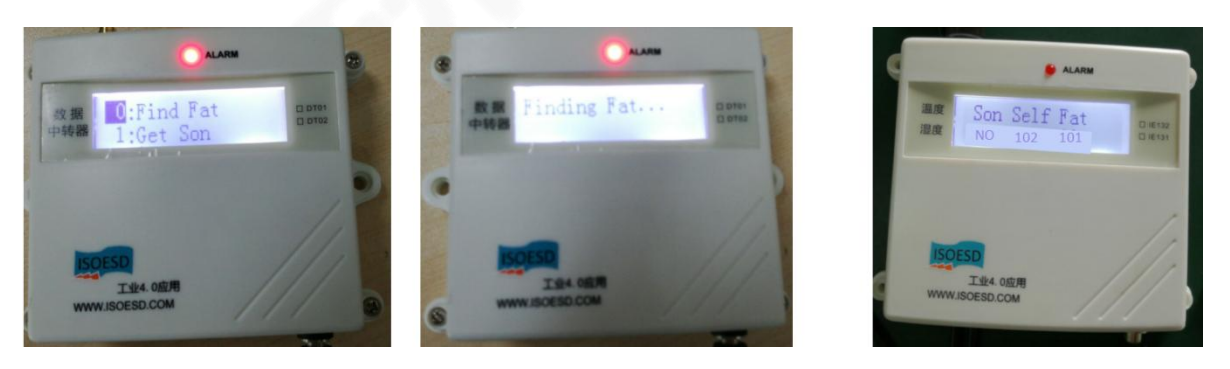

2.4 最后一台连接好父节点后,若后面没有中继器需要再连接,重新选择 Delete Son 删

除子节点(若 Son 显示的是 NO,无需操作此步骤)

2.5 组网 OK,关闭设置软件以及所有中继器返回主界面

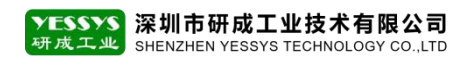

## 三、系统软件后台配置

#### 3.1 打开物联服务 (DC03) 程序

| 静电物联后台服务TCP/IP                                                  | - 🗆 X                                                 |
|-----------------------------------------------------------------|-------------------------------------------------------|
| 本机I/P: 192.168.4.97 鎖口号: PortID 读取网络状态 清除信息                     | 服务信动时间: 2024-11-01 16:42:25                           |
|                                                                 | 配置连接信息   收集器编号 3025   数据库名 SE_test   IP   用户名 sa   客码 |
| 刘援开关 音柱 其它                                                      | 修改配置信息                                                |
| 设备能耗:                                                           |                                                       |
| TCP/IP V5.9.5 更新时间: 2024-05-12 <u>1. 备份表 2. 暂停捣收数据 3. 重新创建表</u> | 打开目录                                                  |

# 3.2 打开系统软件后台,添加网络中继器在线状态,操作步骤如下:

| logo             | ■ 监控大屏 潮战仪 静电 焊接 锁肘 环境 制程 自动化 系统设置 一卡通 ESOP 提置 一键绕线              |
|------------------|------------------------------------------------------------------|
| ● 门禁测试与考勤        | く ● 防治 当該 ● 网络中雄器 在线状态 × 1                                       |
| <b>首</b> 门禁人吊盘后测 | w集集合称 (1) 2023 4                                                 |
|                  | <del>收集前28 3</del> ■ 用前                                          |
| ! 需要调校 ~         | 3025 C E E E E E E E E E E E E E E E E E E                       |
| ▲ 保修到期 ∨         |                                                                  |
| f 需要测试           |                                                                  |
|                  |                                                                  |
| C MITSHELGIOD    | 汤加 3路<br>机器号:                                                    |
| ● TCP收集器状态 2     | 注意:此提供会將之前所有节席證除再更新!                                             |
| ⊷ 网络中继器在线        | 添加 4 幣 取消                                                        |
| ✿ 灿光离子风机 ~       | 数据收集器                                                            |
| ★ 环境测试           | 添加 5 <b>路</b>                                                    |
|                  | 1-选择提醒                                                           |
|                  | 2-选择网络中继器在线状态                                                    |
|                  | 3-选择要设置中继器在线状态所连接的收集器                                            |
|                  | 4- 根据不同线路设置选择,一般为1路,点击添加1路                                       |
|                  | → <sup>∞</sup> 2 <sup>2%</sup> 5- 输入机器号,也就是最后一台的中继器ID编号(若需要删除并重新 |
|                  | ·····································                            |
|                  | 添加 8路                                                            |